| INSTITUTO FEDERAL<br>SAD PAULO<br>Campos Arrangura                      | PROCEDIMENTO OPERACIONAL PADRÃO – POP |                  |                             | Página 1 de 6    |  |
|-------------------------------------------------------------------------|---------------------------------------|------------------|-----------------------------|------------------|--|
| Código<br>ARQ-DAA: POP 003                                              | Data Emissão<br>JANEIRO/2019          | Data de Vigência | Próxima Revisão<br>JAN/2020 | Versão nº<br>001 |  |
| ÁREA EMITENTE: DIRETORIA ADJUNTA DE ADMINISTRAÇÃO                       |                                       |                  |                             |                  |  |
| ASSUNTO: Fluxograma do Processo Eletrônico de Licitação no Sistema SUAP |                                       |                  |                             |                  |  |

## PROCESSOS ELETRÔNICOS DE LICITAÇÕES

# Manual sobre as etapas do processo eletrônico de licitação no sistema SUAP do IFSP (aquisição de materiais e serviços pontuais, não continuados)

#### 1. OBJETIVOS

Este manual tem como finalidade orientar sobre as etapas do processo eletrônico de licitação (aquisição de materiais ou serviços pontuais não continuados) no sistema SUAP.

Esse procedimento é de suma importância para o Câmpus, pois:

- ✓ reduz gastos com impressões;
- ✓ elimina tempo de arquivamento e de procura pelo processo físico;
- ✓ permite o acesso ao processo por mais de um usuário ao mesmo tempo e em qualquer lugar onde tiver acesso ao sistema SUAP;
- ✓ elimina o risco de perda do processo.

| INSTITUTO FEDERAL<br>SÃO PAULO<br>Campos Arangura                       | PROCEDIMENTO OPERACIONAL PADRÃO – POP |                  |                             | Página 2 de 6    |  |
|-------------------------------------------------------------------------|---------------------------------------|------------------|-----------------------------|------------------|--|
| Código<br>ARQ-DAA: POP 003                                              | Data Emissão<br>JANEIRO/2019          | Data de Vigência | Próxima Revisão<br>JAN/2020 | Versão nº<br>001 |  |
| ÁREA EMITENTE: DIRETORIA ADJUNTA DE ADMINISTRAÇÃO                       |                                       |                  |                             |                  |  |
| ASSUNTO: Fluxograma do Processo Eletrônico de Licitação no Sistema SUAP |                                       |                  |                             |                  |  |

### 2. FLUXOGRAMA

FLUXOGRAMA PROCESSOS ELETRÔNICOS DE COMPRA Angela Morikawa | January 24, 2019 CLT SOLICITANTE CCF DAA DRG CAP REITORIA 3.2 Abre processo no SUAP, elabora TR e demais documentos e envia para análise da Reitoria através da nuvem do IFSP 3.1 Elabora a finalidade, descrição e coleta 3 orçamentos 3.3 Analisa o TR e demais documentos 3.5 Analisa todo o processo e encaminha para aprovação da PRF 3.4 Inclui todos os documentos no SUAP 3.6 Realiza a licitação 3.7 Homologa a licitação J 3.8 Memo solicitando remanejamento e emissão de nota de 3.9 Autoriza o remanejamento e a emissão da nota de empenho empenho 3.10 Emite a nota de empenho e faz a conformidade 3.11 Assina a nota de empenho 3.12 Assina a nota de empenho 3.13 Digitaliza a nota de empenho e a envia ao fornecedor 3.14 Insere a nota de empenho e seus dados no SUAP Fornecedor efetuou entrega? NÃO Sim ŧ 3.15 Abre novo processo no SUAP para inserir a NF 3.16 informa o Solicitante por e-mail Está de acordo co solictado? NÃO Sim 3.17 Retorna o processo para a CAP com o despacho de ateste 3.19 Alimenta o SUAP com dos dados da nota fiscal L 3.20 Apropria a nota fiscal e faz a conformidade 3.18 Envia e-mail ao Fornecedor informando sobre a irregularidade 3.21 Retorna o processo para a CCF com despacho de "Pague-se" 3.22 Efetua o pagamento, faz a conformidade e finaliza o processo no SUAP. Prazo para entrega expirou? cedor regularizou? Æ Sir NÃO o prazo para regul expirou? Si Abertura de Processo Administrativo

| INSTITUTO FEDERAL<br>Ski PALLO<br>Campos Arangura                       | PROCEDIMENTO OPERACIONAL PADRÃO – POP |                  |                             | Página 3 de 6    |  |
|-------------------------------------------------------------------------|---------------------------------------|------------------|-----------------------------|------------------|--|
| Código<br>ARQ-DAA: POP 003                                              | Data Emissão<br>JANEIRO/2019          | Data de Vigência | Próxima Revisão<br>JAN/2020 | Versão nº<br>001 |  |
| ÁREA EMITENTE: DIRETORIA ADJUNTA DE ADMINISTRAÇÃO                       |                                       |                  |                             |                  |  |
| ASSUNTO: Fluxograma do Processo Eletrônico de Licitação no Sistema SUAP |                                       |                  |                             |                  |  |

## 3. DETALHAMENTO DAS ETAPAS DO FLUXOGRAMA

- **3.1 Solicitante:** elabora a finalidade da compra/serviço, a descrição sumária e detalhada do objeto, coleta os três orçamentos e envia, via e-mail, à CLT, cad.arq@ifsp.edu.br.
- **3.2** Coordenadoria de Licitações e Compras (CLT): Abre o processo no sistema SUAP, elabora o Termo de Referência e demais documentos. Insere todos os documentos na nuvem do IFSP e envia o processo para análise, pela Reitoria.
- **3.3 Reitoria:** analisa os documentos.
- **3.4** Coordenadoria de Licitações e Compras (CLT): com o retorno da Reitoria, inclui todos os documentos no sistema SUAP.
- **3.5 Reitoria:** analisa todo o processo e encaminha para aprovação da Procuradoria Regional Federal do IFSP (PRF).
- **3.6** Coordenadoria de Licitações e Compras (CLT): com o parecer favorável da PRF, realiza a licitação do processo no sistema ComprasGovernamentais. Insere todos os documentos gerados no pregão no processo do SUAP.
- **3.7 Diretoria Geral (DRG):** após finalização da licitação, faz a homologação no sistema ComprasGovernamentais.
- **3.8 Diretoria Adjunta de Administração (DAA):** elabora memorando solicitando, via sistema SUAP, remanejamento e emissão de nota de empenho à CCF. Insere o documento no processo.
- 3.9 Direção Geral (DRG): autoriza o remanejamento e a emissão da nota de empenho.
- **3.10 Coordenadoria de Contabilidade e Finanças (CCF):** emite a nota de empenho e faz a conformidade de gestão da mesma. Insere os documentos no processo.
- 3.11 Diretoria Adjunta de Administração (DAA): assina a nota de empenho.
- **3.12** Diretoria Geral (DRG): assina a nota de empenho.
- **3.13** Coordenadoria de Licitações e Compras (CLT): digitaliza a nota de empenho assinada e envia para o fornecedor, com cópia para a Coordenadoria de Manutenção, Almoxarifado e Patrimônio (CAP).
- **3.14 Coodenadoria de Almoxarifado, Patrimônio e Manutenção (CAP):** insere a nota de empenho digitalizada, insere os dados do empenho no sistema SUAP e efetua o controle do prazo de entrega.

| INSTITUTO FEDERAL<br>SÃO PAULO<br>Campos Aranquira                      | PROCEDIMENTO OPERACIONAL PADRÃO – POP |                  |                             | Página 4 de 6    |  |
|-------------------------------------------------------------------------|---------------------------------------|------------------|-----------------------------|------------------|--|
| Código<br>ARQ-DAA: POP 003                                              | Data Emissão<br>JANEIRO/2019          | Data de Vigência | Próxima Revisão<br>JAN/2020 | Versão nº<br>001 |  |
| ÁREA EMITENTE: DIRETORIA ADJUNTA DE ADMINISTRAÇÃO                       |                                       |                  |                             |                  |  |
| ASSUNTO: Fluxograma do Processo Eletrônico de Licitação no Sistema SUAP |                                       |                  |                             |                  |  |

- **3.15 Coodenadoria de Almoxarifado, Patrimônio e Manutenção (CAP):** Quando o fornecedor efetuar a entrega do material, a CAP digitalizará a nota fiscal, inserindo-a no sistema SUAP, abrindo um processo para cada nota fiscal e relacionando-o ao processo original.
- **3.16** Coodenadoria de Almoxarifado, Patrimônio e Manutenção (CAP): envia e-mail ao Solicitante informando que o material se encontra com a CAP e onde conterá informações sobre o prazo para o ateste, o número do processo no SUAP, as informações que deverão constar no seu despacho de ateste, e os meios de contato com o fornecedor: e-mail, endereço e telefone (modelo Anexo I). No sistema SUAP, encaminhará o processo para o solicitante. Se o fornecedor não entregou o material/serviço após finalizar o prazo de entrega, a CAP enviará, via e-mail para daa.arq@ifsp.edu.br, toda documentação necessária para a DAA para a abertura do processo administrativo para aplicação das sanções legais cabíveis ao fornecedor.
- **3.17 Solicitante:** Verifica se o que foi entregue está de acordo com o solicitado. A nota fiscal deverá ser acessada através do SUAP, com o número do processo enviado no e-mail da CAP. Caso esteja tudo correto, o solicitante encaminhará o processo de volta para a CAP com o despacho conforme consta no e-mail enviado.
- **3.18** Solicitante: Se houver alguma irregularidade na entrega (quantidade errada, modelo errado, defeitos, etc), o solicitante deve enviar e-mail ao fornecedor solicitando a regularização da entrega, dando um prazo para sua realização. Se o fornecedor não possuir e-mail, enviar via Correios, com Aviso de Recebimento (AR). Inserir esses documentos no sistema SUAP para que a Administração possa ter conhecimento do ocorrido e do motivo de eventual atraso no ateste. Os documentos a serem inseridos no sistema SUAP devem estar no formado PDF. Caso finde o prazo dado e o fornecedor não efetuou a regularização, encaminhar todos os documentos referentes ao processo, via email, para <u>daa.arq@ifsp.edu.br</u>.
- **3.19 Coodenadoria de Almoxarifado, Patrimônio e Manutenção (CAP):** quando for aquisição de materiais, alimenta o sistema SUAP com as informações de descrição, valor e quantidade.
- **3.20 Coordenadoria de Contabilidade e Finanças (CCF):** apropria a nota fiscal, faz a conformidade de gestão da mesma e encaminha o processo para a DRG.
- **3.21 Diretoria Geral (DRG):** encaminha o processo de volta para a CCF com despacho de autorização de pagamento.
- **3.22** Coordenadoria de Contabilidade e Finanças (CCF): Efetua o pagamento da nota fiscal, faz a conformidade de gestão da mesma e finaliza o processo no sistema SUAP.

| INSTITUTO FEDERAL<br>SAD FAILO<br>Campos Arangura                       | PROCEDIMENTO OPERACIONAL PADRÃO – POP |                  |                             | Página 5 de 6    |  |
|-------------------------------------------------------------------------|---------------------------------------|------------------|-----------------------------|------------------|--|
| Código<br>ARQ-DAA: POP 003                                              | Data Emissão<br>JANEIRO/2019          | Data de Vigência | Próxima Revisão<br>JAN/2020 | Versão nº<br>001 |  |
| ÁREA EMITENTE: DIRETORIA ADJUNTA DE ADMINISTRAÇÃO                       |                                       |                  |                             |                  |  |
| ASSUNTO: Fluxograma do Processo Eletrônico de Licitação no Sistema SUAP |                                       |                  |                             |                  |  |

## ANEXO I Modelo de e-mail a ser enviado pela CAP ao Solicitante

#### PROCESSO Nº (Número do processo)

Informamos que os materiais solicitados referentes à (descrição da aquisição), foram entregues pelo fornecedor e encontram-se (local onde estão os materiais).

Solicitamos a sua retirada imediata e informamos que o prazo para a realização do ateste é de 10 dias corridos.

A nota fiscal encontra-se no processo eletrônico no SUAP.

Você deverá acessar o processo no sistema SUAP, caminho ADMINISTRAÇÃO => PROCESSOS ELETRÔNICOS => PROCESSOS, e digitando o número do processo no campo TEXTO e depois clicando em "IR".

Depois, clicar na aba "TODOS" e clicar na lupa que se encontra ao lado do número do processo.

#### <u>ATESTE</u>

Para a realização do ateste, no sistema SUAP clicar em "ENCAMINHAR" (o botão encontra-se no topo da página), depois em "COM DESPACHO".

No campo "DESPACHO", digitar o texto abaixo:

"Foi(ram) recebido(s) o(s) material(is) mencionado(s) neste processo conforme o Empenho nº (número da nota de empenho)."

Selecione seu perfil, digite sua senha (a mesma de acesso ao sistema SUAP), depois selecione "Auto Completar" e digitar CAP-ARQ. Clique em "SALVAR".

#### **IRREGULARIDADES**

Se houver alguma irregularidade na entrega (quantidade errada, modelo errado, defeitos, etc), o solicitante deve enviar e-mail ao fornecedor solicitando a regularização da entrega, dando um prazo para sua realização. Se o fornecedor não possuir e-mail, enviar via Correios, com Aviso de Recebimento (AR). Inserir esses documentos no sistema SUAP para que a Administração possa ter conhecimento do ocorrido e do motivo de eventual atraso no ateste. Os documentos a serem inseridos no sistema SUAP devem estar no formado PDF.

Seguem orientações para incluir documentos no processo:

| INSTITUTO FEDERAL<br>SAD PAULO<br>Campos Aeranguara                     | PROCEDIMENTO OPERACIONAL PADRÃO – POP |                  |                             | Página 6 de 6    |  |
|-------------------------------------------------------------------------|---------------------------------------|------------------|-----------------------------|------------------|--|
| Código<br>ARQ-DAA: POP 003                                              | Data Emissão<br>JANEIRO/2019          | Data de Vigência | Próxima Revisão<br>JAN/2020 | Versão nº<br>001 |  |
| ÁREA EMITENTE: DIRETORIA ADJUNTA DE ADMINISTRAÇÃO                       |                                       |                  |                             |                  |  |
| ASSUNTO: Fluxograma do Processo Eletrônico de Licitação no Sistema SUAP |                                       |                  |                             |                  |  |

Após acessar o processo no sistema SUAP, clicar em "UPLOAD DE DOCUMENTO EXTERNO".

Na tela seguinte, selecionar o arquivo que se encontra em seu computador, selecione o Tipo de Conferência, o Tipo, Digite o assunto (ex: "E-mail enviado ao fornecedor informando sobre quantidade incorreta do item X"), Nível de Acesso "Público" e clicar em "SALVAR".

Caso finde o prazo dado e o fornecedor não efetuou a regularização, encaminhar todos os documentos referentes ao processo, via e-mail, para <u>daa.arg@ifsp.edu.br</u>.

Seguem os dados do fornecedor:

Nome: (nome do fornecedor) Endereço: (endereço do fornecedor) E-mail: (e-mail do fornecedor) Telefone: (telefone do fornecedor)